# **Assignment Entry**

Table of Contents

| Section                      | Page |  |  |  |
|------------------------------|------|--|--|--|
| Introduction                 | 2    |  |  |  |
| Assignment Entry Users       | 2    |  |  |  |
| How to Create an Assignment  | 2    |  |  |  |
| Customized Assignment Entry  | 3    |  |  |  |
| Full Entry Screen            | 3    |  |  |  |
| Full Assignment Form         | 4    |  |  |  |
| Loss Section                 | 4    |  |  |  |
| Adjuster Section             | 5    |  |  |  |
| Claim Parties Section        | 5    |  |  |  |
| Claim Section                | 6    |  |  |  |
| Vehicle Section              | 6    |  |  |  |
| Vehicle Damage Section       | 8    |  |  |  |
| Appraiser Section            | 9    |  |  |  |
| Policy Section               | 10   |  |  |  |
| Policy Agent Section         | 11   |  |  |  |
| Method of Inspection Section | 11   |  |  |  |
| Sending an Assignment        | 12   |  |  |  |
| Claim Folder Management      | 13   |  |  |  |
| Summary Page                 | 14   |  |  |  |
| Documents Page               | 15   |  |  |  |
| Images Page                  | 16   |  |  |  |
| Notes Page                   |      |  |  |  |
| Reminders Page 18            |      |  |  |  |
| History Page                 |      |  |  |  |

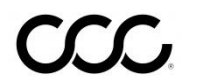

**Introduction** Assignment Entry is a feature that allows you to send important claim information electronically to any appraiser. Within Assignment Entry, you can also record and send loss information.

#### Assignment Entry Users

| INFORMATION<br>SERVICES INC. | Assignment Entry                       |       |
|------------------------------|----------------------------------------|-------|
| Quick Links                  | Create Assignment                      |       |
| Full Entry                   | Company Name Claim Referen             | ce ID |
| Bottom of Page               | EDRP TEST INS COMPANY 7 Test-ID-040120 | 16    |

The following users record information about the loss and send it via the assignment to the appropriate appraiser.

- Loss Takers
- Dispatchers
- Adjusters / Claim Representatives
- Other Insurance Company Employees

Insurance company users create, save, send, modify, reassign, cancel, delete, and print assignments.

How to Create an Assignment There are two ways to create an Assignment:

- 1. Using the **Create/Modify Assignment** link.
- 2. Search and Assign an Appraiser using the **Search for Appraiser** link.

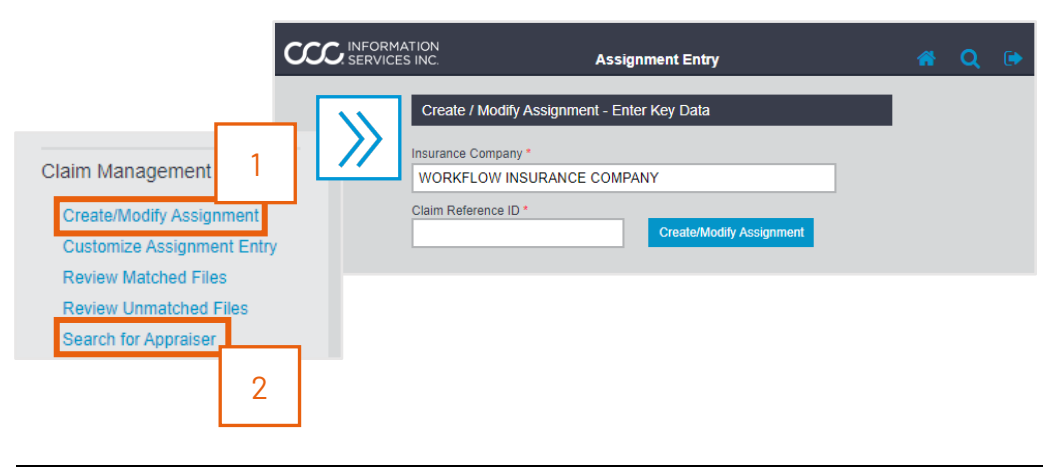

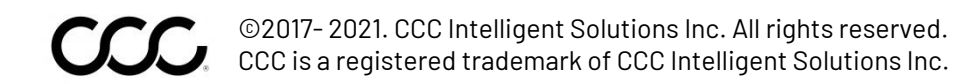

Customized Assignment Entry Allows the Insurance Company to customize the look of the Assignment Entry screen, including the fields used when creating assignments.

#### Items that can be customized include:

- Section names
- Fields inside those sections (including the order)
- Fields required for sending an Assignment

| SERVICES INC.   | Assignment Entry                                                                                                    | <b>a</b> Q 🕩                                                                                                    |
|-----------------|----------------------------------------------------------------------------------------------------|----------------------------------------------------------------------------------------------------|
| Sections Test   | Fields in Section Claim Office Vehicle Injuries Rental in Use Vehice Location Vehice Location Vehice Location Market / Hours Market / Hours Market / Hours Market / Hours Adjuster Appraiser | Selected Fields  Agent Appointment Date Assigned By Book of Business Catastrophe Code Claim Unit Coverage Code Date Assigned Date Reported Date Assigned Date Reported Date Assigned Date of Loss Deductible Endorsement Notes Facts of Loss Impact Area(s) of Damage Inspection Requirements |
| Add Edit Remove | Edit Field Options                                                                                                    |                                                                                                    |

Claim Management

Create/Modify Assignment

Customize Assignment Entry

If Assignment Entry is customized, then the customized view is the default when a user creates a new assignment. This view shows only those fields your company or claim office use for an assignment.

**Note:** If the Assignment Entry screen has not been customized, you will see the Full Entry View and all available fields.

Full Entry To see all the fields in the Assignment, click the Quick Links Screen Full Entry link located on the left side panel. CAE **Note**: Only system required fields are indicated by Full Entry the red asterisk (\*) in the Full View. Bottom of Page In both Views, the fields are organized into Sections with a scroll bar so that the assignment can be entered completely from one screen. Note: If you have entered and saved data on fields NOT included in the Customized Assignment Entry View of the Assignment, that data is saved, but not displayed if you switch back to Customized Assignment Entry.

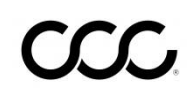

#### Full The Full Assignment Entry form contains the following sections: Assignment • Loss • Adjuster Form • Claim Parties • Claim • Vehicle • Vehicle Damage • Appraiser • Policy • Policy Agent • Method of Inspection Fill in all the required information indicated with a red asterisk (\*). Loss Section Loss Request for Supplement Claim Office ~ Type of Loss Date of Loss Time of Loss Date Reported : AM 🗸 ~ **#** Collision 1 1 1 Loss Reference ID Catastrophe Code 05032016\_1 Injuries Theft 🔿 No 💿 Unknown 🔿 No 💿 Unknown O Yes O Yes Facts of Loss 0 of 4,000 characters used Place of Loss Description Address 1 Address 2 City State / Province ~ Postal Code Action Step

| 1  | Select the <b>Request for Supplement</b> checkbox if an estimate exists and if the                |
|----|---------------------------------------------------------------------------------------------------|
|    | assigned appraiser needs a supplement assignment.                                                 |
| 2  | Select the appropriate <b>Claim Office</b> using the dropdown arrow.                              |
| 3  | Select the appropriate <b>Type of Loss</b> from the dropdown.                                     |
| 4  | Enter the <b>Date of Loss</b> using the text boxes or the calendar icon.                          |
| 5  | Enter the <b>Time of Loss</b> .                                                                   |
| 6  | Change the <b>Date Reported</b> and <b>Loss Reference ID</b> fields, if necessary.                |
| 7  | Enter a <b>Catastrophe Code</b> , if applicable.                                                  |
| 8  | Use the radio buttons to indicate if there were <b>Injuries</b> or <b>Theft</b> .                 |
| 9  | Use the text box to enter a brief statement about the <b>Facts of the Loss</b> .                  |
| 10 | Use the text box to enter a description of the loss location in the <b>Place of Loss</b>          |
|    | Description.                                                                                      |
| 11 | Use the text boxes to enter the <b>Address</b> , <b>City</b> and <b>Postal Code</b> for the loss. |
| 12 | Use the dropdown menu to select the <b>State</b> the Loss took place.                             |

# Assignment Entry, Continued

Adjuster Section

| Adjuste  | er back to the top                                                  |  |  |
|----------|---------------------------------------------------------------------|--|--|
| Adjuster |                                                                     |  |  |
|          | $\checkmark$                                                        |  |  |
| Last Nam | e First Name                                                        |  |  |
| Code     | Phone Number                                                        |  |  |
| Claim Un | it                                                                  |  |  |
|          |                                                                     |  |  |
| Step     | Action                                                              |  |  |
| 1        | Select an <b>Adjuster</b> from the dropdown list                    |  |  |
| 2        | Use the text boxes to enter the Last Name                           |  |  |
| 3        | Use the text boxes to enter the <b>Phone Number</b> of the adjuster |  |  |
| 4        | Enter any available <b>Claim Unit</b> information.                  |  |  |

| Claims             | Use the <b>Add Claim P</b> a | Use the Add Claim Party link to enter Claim Party information. |                  |         |  |  |
|--------------------|------------------------------|----------------------------------------------------------------|------------------|---------|--|--|
| Parties<br>Section | Claim Parties                | Claim Parties                                                  |                  |         |  |  |
|                    | Name                         | Company                                                        | Claim Party Type | Actions |  |  |
|                    | No Claim Parties             |                                                                |                  |         |  |  |
|                    | Add Claim Party              |                                                                |                  |         |  |  |

| -    | 1                                                                                                    |                                                    |                                                       |                       |               |         |
|------|----------------------------------------------------------------------------------------------------|----------------------------------------------------|-------------------------------------------------------|-----------------------|---------------|---------|
| Step | Action                                                                                                    |                                                    |                                                       |                       |               |         |
| 1    | Enter available Claim Party information using the text boxes, radio buttons and dropdown lists.                                                     |                                                    |                                                       |                       |               |         |
|      | <b>Note: Claim Party Type</b> , <b>Individual/Company</b> and <b>Last Name / Company</b><br><b>Name</b> are mandatory fields to send an assignment. |                                                    |                                                       |                       |               |         |
| 2    | To add a (                                                                                                    | Claim Party Tele                                   | phone Number, clic                                    | ck the <b>Add Cla</b> | im Party Ph   | one lin |
|      | Phone Number                                                                                                    |                                                    |                                                       |                       |               |         |
|      | Number Extension Phone Type Actions                                                                                                    |                                                    |                                                       |                       |               |         |
|      |                                                                                                    | No Phone Number                                    | s                                                     |                       |               |         |
|      |                                                                                                    | 🚯 Add Claim Par                                    | ty Phone                                              |                       |               |         |
|      | Step                                                                                                    |                                                    | Action                                                |                       |               |         |
|      | 1                                                                                                    | Use the text b                                     | Use the text boxes to enter the phone <b>Number</b> . |                       |               |         |
|      | 2                                                                                                    | Use the dropdown arrow to select the <b>Type</b> . |                                                       |                       |               |         |
|      | 3                                                                                                    | Click the <b>Add</b>                               | Phone Number but                                      | tton.                 |               |         |
| 3    | Click the                                                                                                    | Add Party butto                                    | n when all Claim Pa                                   | arty informatio       | on is entered | 1.      |

| Claim Section | Claim                                 |                 | back to the top                   |
|---------------|---------------------------------------|-----------------|-----------------------------------|
|               | Claim Type<br>Vehicle                 | Structural Type |                                   |
|               | Rental in Use<br>O Yes O No O Unknown | Daily Cost      | OK to Pay<br>O Yes O No   Unknown |
|               | 3rd Party Claim Reference ID          |                 |                                   |

| Step | Action                                                                                                    |
|------|----------------------------------------------------------------------------------------------------|
| 1    | Use the dropdown lists to select a <b>Claim Type</b> and <b>Structural Type</b> , if applicable.                                                |
| 2    | Use the radio buttons to indicate if a rental car is in use from the <b>Rental in Use</b> section.                                              |
|      | <b>Note:</b> If you selected Yes, use the text box to enter the <b>Daily Cost</b> and the radio buttons to indicate if it is <b>OK to Pay</b> . |
| 3    | Use the text box to enter the <b>3<sup>rd</sup> Party Claim Reference ID</b> , if appropriate.                                                  |

Enter the **Vehicle Identification Number** (VIN) if it is available.

| Vehicle                     | back to the top |
|-----------------------------|-----------------|
| VIN / Identification Number | VIN Decode      |
| Vehicle Type                |                 |
| Year                        |                 |
| Make                        | Model           |

Click the **VIN Decode** button. If the corresponding information for the VIN is available, the vehicle data populates the **Vehicle Type**, **Year**, **Make** and **Model** fields (*see next page*).

**Note:** The VIN must be an exact match for this to work.

Continued on next page

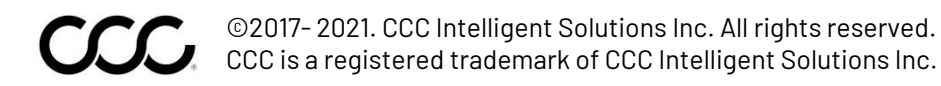

Vehicle

Section

| S      | Step | Action                                                                                                    |
|--------|------|----------------------------------------------------------------------------------------------------|
| lued 1 |      | Select a <b>Vehicle Type</b> from the dropdown list. The page refreshes so that the dropdown list for the next field populates. |
|        |      | Note: If you selected Motorcycle as the Claim Type, then                                                                        |
|        |      | Motorcycle is the only option in the dropdown menu.                                                                             |
|        | 2    | Select the model <b>Year</b> of the vehicle.                                                                                    |
|        | 3    | Select a <b>Make</b> (Manufacturer) for the vehicle.                                                                            |
|        | 4    | Select a <b>Model</b> for the vehicle.                                                                                          |

You can also include additional information about the Vehicle. Use the text boxes and dropdown lists to enter the vehicle information.

| 1: Example:                                                                 | Body Style                                | Vehicle Engine                                     |
|-----------------------------------------------------------------------------|-------------------------------------------|----------------------------------------------------|
| "Two-Door" or<br>"Station                                                   | Vehicle Interior Color                    | 2: Example:<br>Vehicle Exterior Color "6-cylinder" |
| 3: If more than<br>one color,<br>enter the<br>predominant<br>color for each | Odometer / Hours                          | Vehicle Production Date                            |
| 4: Omit tenths<br>when entering<br>Odometer                                 | License Plate / Registration # Expiration | Date 🗸                                             |
|                                                                             | Address 1  City  Postal Code  -           | Address 2                                          |
|                                                                             | Name Address 1 City Postal Code           | Address 2                                          |

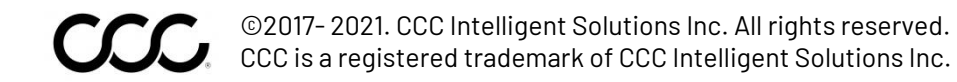

| Vehicle<br>Damage<br>Section | Velicie Damage December 2000<br>Primary Impact Area Secondary Impact Area Tertiary Impact Area                                                                                                    |
|------------------------------|----------------------------------------------------------------------------------------------------|
|                              | Control of the second of the second of |
|                              | Total Loss       Ves No Unknown         Condition       Image         Postal Code Where Vehicle       Principally Garaged         Upload Image       Image         Select JPG       Photo must meet the following criterias         Upload Image       Image         Select JPG       Photo must meet the following criterias         Image       Image         Image       Image                                                                                                    |

| Step | Action                                                                                         |  |  |  |  |  |
|------|------------------------------------------------------------------------------------------------|--|--|--|--|--|
| 1    | Use the dropdown lists to select the <b>Primary</b> , <b>Secondary</b> , and <b>Tertiary</b> . |  |  |  |  |  |
| 2    | Use the radio buttons to select a vehicle operational status: <b>Drivable</b> , <b>Airbags</b> |  |  |  |  |  |
|      | Deployed, and Intend to Repair.                                                                |  |  |  |  |  |
|      | Note: Select Unknown if this information is not available.                                     |  |  |  |  |  |
| 2    | Use the dropdown to select a <b>Severity</b> .                                                 |  |  |  |  |  |
| 4    | Use the text fields to enter <b>Prior Damage Notes</b> and <b>Impact Notes</b> .               |  |  |  |  |  |
| 5    | Use the radio buttons to indicate if the vehicle is a <b>Total Loss</b> .                      |  |  |  |  |  |
|      | Note: Select Unknown if this information is not available.                                     |  |  |  |  |  |
| 6    | Use the dropdown list to select a vehicle <b>Condition</b> .                                   |  |  |  |  |  |
| 7    | Enter the five to nine-digit <b>Postal Code Where Vehicle Principally Garaged</b> , if         |  |  |  |  |  |
|      | you selected <b>Yes</b> for <b>Total Loss</b> .                                                |  |  |  |  |  |
| 8    | Click <b>Select JPG</b> to upload a vehicle image. <b>Note:</b> Follow the image criteria on   |  |  |  |  |  |
|      | the right.                                                                                     |  |  |  |  |  |

| Appraiser<br>Section | Appraiser                                           | back to the top |
|----------------------|-----------------------------------------------------|-----------------|
|                      | Get MOI Recommendations                             |                 |
|                      | Appraiser Type*                                     |                 |
|                      | Appraiser Name*                                     |                 |
|                      | Address                                             |                 |
|                      | Phone Assigned By                                   |                 |
|                      |                                                     |                 |
|                      |                                                     |                 |
|                      |                                                     |                 |
|                      | 0 of 4,000 characters used                          |                 |
|                      |                                                     |                 |
|                      | 0 of 64 characters used                             |                 |
|                      | Date Assigned 4 / 9 / 2021                          |                 |
|                      | Appointment Date     Appointment Time       I     I |                 |

| Step | Action                                                                           |
|------|----------------------------------------------------------------------------------|
| 1    | Use the dropdown list to select an <b>Appraiser Type</b> . Based on the selected |
|      | type, the Appraiser Name drop down list populates.                               |
| 2    | Select an Appraiser Name from the dropdown list or use the search for            |
|      | appraiser link to select an appraiser. The address and phone information         |
|      | populate.                                                                        |
| 3    | Use the text box to enter <b>Assigned By</b> information.                        |
| 4    | Use the text boxes to enter <b>Instructions to Estimator</b> and / or            |
|      | Inspection Requirements.                                                         |
| 5    | Use the text boxes or calendar icons to enter <b>Date Assigned</b> and /or       |
|      | Appointment Date.                                                                |
| 6    | Use the text boxes to enter an <b>Appointment Time</b> .                         |

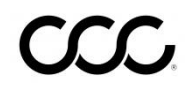

| Policy     | Policy                                       |
|------------|----------------------------------------------|
| Section    | Insurance Carrier                            |
|            | EDRP TEST INS COMPANY 7                      |
| (Uptional) | Enter Other                                  |
|            | Subsidiary Insurance Carrier                 |
|            |                                              |
|            | Coverage Code                                |
|            | Deductible Deductible Type                   |
|            | Dollar Amount                                |
|            | Policy Type Policy Number Policy Extension   |
|            |                                              |
|            | Policy Effective Date Policy Expiration Date |
|            | Book of Business                             |
|            | NAIC Line of Business                        |
|            | ▼                                            |
|            | Underwriting Company                         |
|            |                                              |
|            | Policy Notes                                 |
|            | ^                                            |
|            | ×                                            |
|            | 0 of 4,000 characters used                   |
|            | Endorsement Notes                            |
|            | Û                                            |
|            | 0 of 4 000 obstanters used                   |
|            | v of 4,000 characters used                   |

| Step | Action                                                                                             |
|------|----------------------------------------------------------------------------------------------------|
| 1    | Use the dropdown list to select an <b>Insurance Carrier</b> . Select Other if the carrier          |
|      | does not appear on the list. <b>Note:</b> If you select Other, enter the name of the               |
|      | insurance company in the <b>Enter Other</b> field.                                                 |
| 2    | Select a <b>Subsidiary Insurance Carrier</b> from the dropdown if one exists.                      |
| 3    | Enter a <b>Coverage Code</b> in the text box.                                                      |
| 3    | Enter a <b>Deductible Amount</b> and select a <b>Deductible Type</b> from the dropdown list.       |
| 4    | Select a <b>Policy Type</b> from the dropdown, then use the text boxes to enter the                |
|      | Policy Number and Policy Extension.                                                                |
| 5    | Use the text boxes or calendar icons to enter the <b>Policy Effective</b> and <b>Expiration</b>    |
|      | Dates.                                                                                             |
| 6    | Use the dropdown lists to select the <b>Book of Business</b> and / or the <b>NAIC Line of</b>      |
|      | Business.                                                                                          |
| 7    | Use the text boxes to enter the <b>Underwriting Company</b> , <b>Policy</b> and <b>Endorsement</b> |
|      | Notes.                                                                                             |

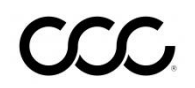

**Policy Agent** Section

| Last Name  | First Name       |
|------------|------------------|
| ID         | License          |
| Agent Type | Phone Number     |
| Address 1  | Address 2        |
| City       | State / Province |

| Step | Action                                                                  |  |  |  |  |  |
|------|-------------------------------------------------------------------------|--|--|--|--|--|
| 1    | Use the text boxes to enter the agent's <b>Last Name</b> , <b>First</b> |  |  |  |  |  |
|      | Name Agent ID, and License.                                             |  |  |  |  |  |
| 2    | Use the dropdown arrow to select the <b>Agent Type</b> .                |  |  |  |  |  |
| 3    | Use the text boxes to enter the <b>Phone Number</b> .                   |  |  |  |  |  |
| 4    | Use the text boxes to enter the <b>Address</b> and <b>City</b> .        |  |  |  |  |  |
| 5    | Use the dropdown arrow to select the <b>State</b> or <b>Province</b> .  |  |  |  |  |  |
| 6    | Use the text boxes to enter the <b>Postal Code</b> .                    |  |  |  |  |  |

Method of Inspection Section

| Method     | of Inspection back to the top                           |
|------------|---------------------------------------------------------|
| Inspection | Location                                                |
|            | ~                                                       |
| Inspection | Туре                                                    |
|            | ~                                                       |
| Step       | Action                                                  |
| 1          | Select an <b>Inspection Location</b> from the dropdown. |
| 0          | Solast on Increation Type from the drandown             |

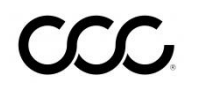

Sending an To send the assignment to the designated Appraiser, click the **Send** Assignment button at the bottom the of the Assignment Entry screen.

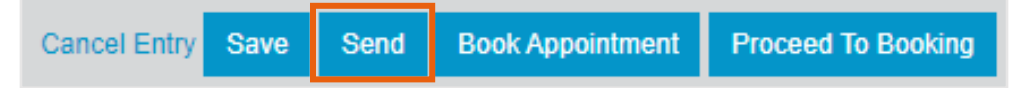

You will be asked to confirm the send assignment.

Note: If you forgot any required information, an error message appears when you attempt to send the Assignment. The message tells you what field is missing and move the screen and cursor to that field.

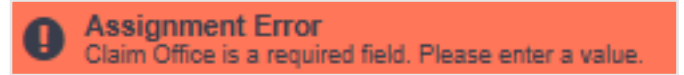

Note: The Book Appointment button will direct you to the appointment booking page to search and book an appointment. The Proceed To **Booking** button will direct you to the Appraiser Search and Scheduling page. Click the **Save** button before proceeding to these pages.

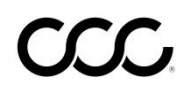

| Claim Folder<br>Management | Enables you to view estimates, images and other related claim documents and create and send claim notes. Claim folders are created automatically when an assignment is created.                                                                                                    |  |  |  |  |  |
|----------------------------|----------------------------------------------------------------------------------------------------|--|--|--|--|--|
|                            | The Claim Folder consists of 6 pages: Summary, Documents, Images,<br>Notes, Reminders, and History. Each Page has an Overview Pane that<br>displays Actions you can take, a snapshot of the Data in the Claim<br>Folder, and the Contacts for this claim. The Claim Folder can include t<br>following:          |  |  |  |  |  |
|                            | <ul> <li>Assignment</li> <li>Estimate/Supplement Report</li> <li>Digital Images</li> <li>Audit Report</li> <li>NICB Report</li> <li>Unrelated Prior Damage Report</li> <li>Claim Summary Report</li> <li>Reinspection Report</li> <li>Event Log</li> <li>Claim Folder Notes</li> <li>Other documents</li> </ul> |  |  |  |  |  |

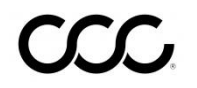

Summary The Summary Page displays the most recent information added to the Page Claim Folder. Available information is based on user access rights.

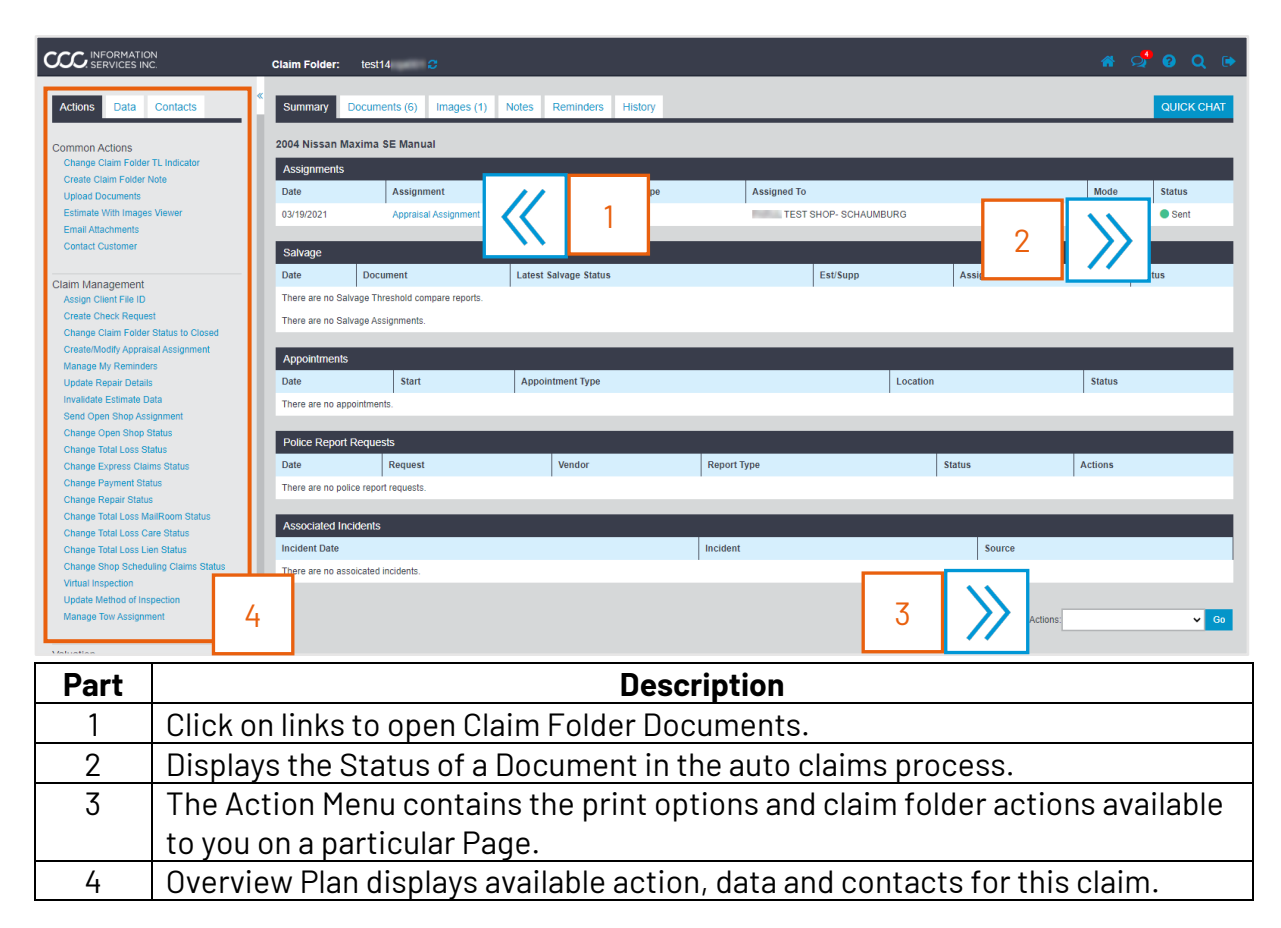

The Documents Page contains all of the documents that have been Document uploaded to this Claim Folder. Page

| Claim Fold                                                                                                    | ler: test14 🔁                                                                                                   |                           |               |          |          |                       | 🕋 📌 0 Q 🕩  |
|----------------------------------------------------------------------------------------------------|----------------------------------------------------------------------------------------------------|---------------------------|---------------|----------|----------|-----------------------|------------|
| Summar                                                                                                    | y Documents (6) Images (1) N                                                                                    | otes Reminders            | History       |          |          |                       | QUICK CHAT |
| Docu                                                                                                    | ments                                                                                                    |                           |               |          |          |                       |            |
|                                                                                                    | Date 💌                                                                                                    | Document                  | 1             | Amount   | Est/Supp | Submitted By          | Status     |
|                                                                                                    | 03/19/2021 1:10 PM CST                                                                                          | Supplement 01             |               | \$818.05 | S01      | TEST SHOP- SCHAUMBURG | Submitted  |
|                                                                                                    | 03/19/2021 1:10 PM CST                                                                                          | Audit Report              |               | 617      | S01      |                       | Submitted  |
|                                                                                                    | 03/19/2021 12:45 PM CST                                                                                         | NICB                      |               |          |          | TEST SHOP- SCHAUMBURG | Submitted  |
|                                                                                                    | 03/19/2021 12:45 PM CST                                                                                         | Estimate 01               |               | \$376.07 | E01      | TEST SHOP- SCHAUMBURG | Submitted  |
|                                                                                                    | 03/19/2021 12:45 PM CST                                                                                         | Audit Report              |               | 617      | E01      |                       | Submitted  |
|                                                                                                    | 03/19/2021 11:17 AM CST                                                                                         | Appraisal Assignment      | t -           |          |          |                       | Sent       |
| <ul> <li>Print</li> <li>hide d</li> <li>Relati</li> <li>No R</li> <li>hide n</li> <li>hide n</li> <li>Image</li> <li>show in</li> </ul> | tt Claim Folder Contents Action is not supporte<br>ocuments<br>ed Documents<br>slated Documents<br>ses<br>mages | d for the Pending, Remote | or Related Do | cuments. |          |                       |            |
| Relate                                                                                                    | ed Images<br>elated images<br>Action is not supported by Related Images.                                        |                           |               |          |          | Actions               | ✓ G0       |

| Part | Description                                                |  |  |  |
|------|------------------------------------------------------------|--|--|--|
| 1    | Click on each link to open the documents in Adobe Acrobat. |  |  |  |

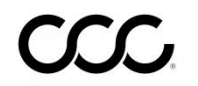

The Images Page contains all the digital images uploaded to the Claim **Images Page** Folder.

| Claim Folder: te                                                                             | est14 😷                            |                                                            |                 |            |                     |           |                                                                                                    |                                                                                            |                                                       | 🔺 😒          | 0 Q 🕩                  |
|----------------------------------------------------------------------------------------------|------------------------------------|------------------------------------------------------------|-----------------|------------|---------------------|-----------|----------------------------------------------------------------------------------------------------|--------------------------------------------------------------------------------------------|-------------------------------------------------------|--------------|------------------------|
| Summary Doc                                                                                  | uments (6)                         | mages (1)                                                  | Notes Rem       | inders His | tory                |           |                                                                                                    |                                                                                            |                                                       |              | QUICK CHAT             |
| Documents                                                                                    |                                    | _                                                          | _               | _          | _                   | _         | _                                                                                                    | 2                                                                                          | _                                                     | _            |                        |
| Related Docur<br>- show related doc                                                          | uments                             |                                                            |                 |            |                     |           |                                                                                                    | $\ge$                                                                                      |                                                       |              |                        |
| Date                                                                                         | 7:45 AM CST                        | Label 🔻                                                    | Casaf ados - 15 | a 3473-34  | File Name<br>PHOTO1 | Thumbnail | Description / Notes<br>Owner:dfsdfs,ewrwer S<br>ma SE Manual Insured<br>ate:03/17/2021 ShopN.<br>SCHAUMBURG Claim:<br>N4BA41E34C808960 I | Style:2004,NISS,N<br>: dfsdfs,ewrwer Lc<br>ame: TES<br>ant:dfsdfs,ewrwer<br>nsuranceCompar | laxi<br>IssD<br>T SHOP-<br>[VIN:1<br>Iy:WORKFL [more] | Submitted By | Action<br>view details |
| <ul> <li>hide images</li> <li>Related Image</li> </ul>                                       | s                                  |                                                            |                 |            |                     | $\approx$ |                                                                                                    |                                                                                            |                                                       |              | $\approx$              |
| <ul> <li>No Related Image</li> <li>hide related image</li> <li>Print Action is no</li> </ul> | ges.<br>ges<br>ot supported by Rel | lated Images.                                              |                 |            |                     | 1         |                                                                                                    |                                                                                            |                                                       |              | 3                      |
|                                                                                              |                                    |                                                            |                 |            |                     |           |                                                                                                    | Actions                                                                                    |                                                       |              | Go                     |
| Part                                                                                         |                                    | Description                                                |                 |            |                     |           |                                                                                                    |                                                                                            |                                                       |              |                        |
| 1                                                                                            | Click                              | Click on thumbnail for full View of image Tools.           |                 |            |                     |           |                                                                                                    |                                                                                            |                                                       |              |                        |
| 2                                                                                            | Allows                             | Allows users to view notes attached to image by estimator. |                 |            |                     |           |                                                                                                    |                                                                                            |                                                       |              |                        |

Click view detail to see all information about the image. 3

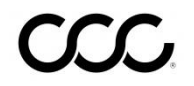

| Notes Page | The Notes Page | contains a history | , of claim | folder notes |
|------------|----------------|--------------------|------------|--------------|
|            |                |                    |            |              |

| SERVICES INC.                                                               | c | laim Folder: test14    |            |       |           |         |                                        |                                     | କ <b>୍ଟି</b> (                                               | 0 Q 🕩      |
|-----------------------------------------------------------------------------|---|------------------------|------------|-------|-----------|---------|----------------------------------------|-------------------------------------|--------------------------------------------------------------|------------|
| Actions Data Contacts                                                       | « | Summary Documents (6)  | Images (1) | Notes | Reminders | History |                                        | 1                                   |                                                              | QUICK CHAT |
| Common Actions<br>Change Claim Folder TL Indicator                          |   | Notification History   |            | From  | Cate      | 100/    | Notification                           | $\boldsymbol{>}$                    |                                                              | Action     |
| Create Claim Folder Note<br>Upload Documents<br>Estimate With Images Viewer |   | 03/19/2021 1:10 PM CST |            | CCCG  | Cale      | JOLA    | Changed Rei<br>Original /<br>read more | nspection Assig<br>Appraiser : Rand | nment<br>dy Adjustertwo; <p.< td=""><td> <b>(</b></td></p.<> | <b>(</b>   |
| Email Attachments<br>Contact Customer                                       |   | 03/19/2021 1:45 PM CST |            | CCCG  |           |         | Changed Rei<br>Original /<br>read more | nspection Assig<br>Appraiser : Rand | nment<br>dy Adjusterone; <p.< td=""><td></td></p.<>          |            |
|                                                                             |   |                        |            |       |           |         |                                        |                                     | 2                                                            |            |

| Part | Description                                                                                                    |                                                                                                    |  |  |  |  |
|------|----------------------------------------------------------------------------------------------------|----------------------------------------------------------------------------------------------------|--|--|--|--|
| 1    | Click the link to view th                                                                                                    | e note.                                                                                                    |  |  |  |  |
| 2    | Click the <b>Reply</b> icon in t                                                                                              | he Actions column to reply to the note.                                                                                                    |  |  |  |  |
|      |                                                                                                    |                                                                                                    |  |  |  |  |
| Part |                                                                                                    | Description                                                                                                    |  |  |  |  |
| A    | Select option from<br>dropdowns, then click<br><b>add</b> to populate<br>message field with the<br>pre-defined message.       | Reply to Note     CCC       A     Claim Reference ID: TEST       A     • Required Field       Pre-Populate This Note     Pre-defined Note Title       All     ✓ |  |  |  |  |
| В    | Enter a <b>Subject</b> in the field.                                                                                          | Date<br>01/21/2020 11:18 AM CST                                                                                                    |  |  |  |  |
| С    | Select a note <b>Category</b> .                                                                                               | Adjusterone, Rockford B                                                                                                    |  |  |  |  |
| D    | Use the checkboxes to<br>select if the note is a<br><b>Priority</b> or <b>Privacy</b> (for<br>the insurance company<br>only). | Re: Changed Reinspection Assignment Category C Priority Urgent D                                                                                                |  |  |  |  |
| E    | Click <b>Quote Original</b> to<br>add the original quote<br>to the message field.                                             | Privacy Insurance company only Message • Quote Original E                                                                                                    |  |  |  |  |
| F    | Click <b>Save</b> to save the note to the Notes tab.                                                                          | Cancel Save and Notify                                                                                                    |  |  |  |  |
| G    | Click <b>Save and Notify</b><br>to save the note to the<br>Notes tab and notify<br>the appropriate parties.                   |                                                                                                    |  |  |  |  |

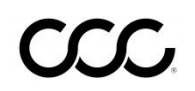

Г \_

| <b>Reminders Page</b> The Reminders Page contains a list of claim folder reminders. |          |                                                                                                    |  |  |  |  |  |  |  |
|-------------------------------------------------------------------------------------|----------|----------------------------------------------------------------------------------------------------|--|--|--|--|--|--|--|
|                                                                                     |          | claim Folder: test14 😋 See Parts 1-4 below. 🏾 🐔 😒 Q 🕞                                                               |  |  |  |  |  |  |  |
|                                                                                     |          | Summary         Documents (6)         Images (1)         Notes         Reminders         History         QUICK CHAT |  |  |  |  |  |  |  |
| 4 3                                                                                 | 2        |                                                                                                    |  |  |  |  |  |  |  |
|                                                                                     |          | Reminder History                                                                                                    |  |  |  |  |  |  |  |
| <u>س</u> ه                                                                          |          | Ctaimketerence iD     Due Date/ Time     Priority     Status     Assigned To     Subject     Actions                |  |  |  |  |  |  |  |
|                                                                                     |          | □ test14 04/13/2021 11:59 pm Low OPEN Adjusterone, Rockford Reminder                                                |  |  |  |  |  |  |  |
|                                                                                     |          | Showing 1 to 2 of 2 entries                                                                                         |  |  |  |  |  |  |  |
| 1                                                                                   | $\gg$    | Add Reminder Mark as Done Remove Reminder                                                                           |  |  |  |  |  |  |  |
| Part                                                                                |          | Description                                                                                                    |  |  |  |  |  |  |  |
| 1                                                                                   | Add a F  | Reminder Create Reminder Indicator                                                                                  |  |  |  |  |  |  |  |
|                                                                                     | Step     | Action Date" Time"                                                                                                  |  |  |  |  |  |  |  |
|                                                                                     | 1        | Click Add Reminder.                                                                                                 |  |  |  |  |  |  |  |
|                                                                                     | 2        | Select a <b>Date</b> radio button                                                                                   |  |  |  |  |  |  |  |
|                                                                                     |          | and enter a date for the Assign To*                                                                                 |  |  |  |  |  |  |  |
|                                                                                     |          | reminder or the days from                                                                                           |  |  |  |  |  |  |  |
|                                                                                     |          | the current day for the                                                                                             |  |  |  |  |  |  |  |
|                                                                                     |          | reminder to occur. 100 characters remaining Note*                                                                   |  |  |  |  |  |  |  |
|                                                                                     | 3        | Select a <b>Priority</b> from the                                                                                   |  |  |  |  |  |  |  |
|                                                                                     |          | aropaown.                                                                                                    |  |  |  |  |  |  |  |
|                                                                                     | 4        | Enter the individual who is assigned to the reminder in the <b>Assign To</b> field.                                 |  |  |  |  |  |  |  |
|                                                                                     | 5        | Enter a reminder <b>Subject</b> in the field.                                                                       |  |  |  |  |  |  |  |
|                                                                                     | 6        | Enter the reminder <b>Note</b> in the field, then click <b>Save</b> .                                               |  |  |  |  |  |  |  |
| 2Mark a Reminder as DoneImage: Status: Open Image: Status: Over                     |          |                                                                                                    |  |  |  |  |  |  |  |
|                                                                                     | Step     | Action                                                                                                    |  |  |  |  |  |  |  |
|                                                                                     |          | Select the <b>Mark as Done</b> icon in the Actions column.                                                          |  |  |  |  |  |  |  |
|                                                                                     |          |                                                                                                    |  |  |  |  |  |  |  |
| 3                                                                                   | Remov    | ve a Reminder                                                                                                    |  |  |  |  |  |  |  |
|                                                                                     | Step     | Action                                                                                                    |  |  |  |  |  |  |  |
|                                                                                     | 1        | Select the <b>Delete</b> icon in the Actions column.                                                                |  |  |  |  |  |  |  |
| 2 Then click <b>Yes</b> to confirm.                                                 |          |                                                                                                    |  |  |  |  |  |  |  |
| 4                                                                                   | Edit a F | Reminder                                                                                                    |  |  |  |  |  |  |  |
|                                                                                     | Step     | Action                                                                                                    |  |  |  |  |  |  |  |
|                                                                                     | 1        | Select the <b>Edit</b> icon in the Actions column.                                                                  |  |  |  |  |  |  |  |
|                                                                                     | 2        | The <b>Edit Reminder Indicator</b> opens, make desired changes.                                                     |  |  |  |  |  |  |  |
|                                                                                     | 3        | Click <b>Save</b> when complete.                                                                                    |  |  |  |  |  |  |  |

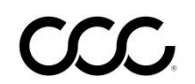

**History Page** The History Page contains all business events that have occurred to the Claim Folder from Assignment until the moment of viewing the History Page. Note: Click links in Event/ Notes to view additional information when available.

| Claim Folder: test14 Summary Documents | c (6) Images (1)      | 1<br>Notes Reminders | History QUICK CHAT                                                                                                    |
|----------------------------------------|-----------------------|----------------------|----------------------------------------------------------------------------------------------------|
| History Items                          |                       |                      |                                                                                                    |
| Date/Time 👻 🕇                          | From <b>T</b>         | Category <b>T</b>    | Event / Note                                                                                                    |
| 03/19/2021 1:10 PM CST                 | system                | Estimate/Supplement  | Predictive Review completed.<br>CREATED BY: PE <mark>REV. Recommend</mark> ation:Very Low                                              |
| 03/19/2021 1:10 PM CST                 | system                | Audit                | Audit report added<br>CREATED BY: QA                                                                                                   |
| 03/19/2021 1:10 PM CST                 | Adjusterone, Rockford | Other                | Claim Note Test<br>This claim note is g                                                                                                |
| 03/19/2021 1:10 PM CST                 | system                | 1                    | VIN does not mate<br>CREATED BY: FRB01. Score. 9 vit#-                                                                                 |
| 03/19/2021 1:10 PM CST                 | system 4              | Estimate/Supplement  | Estimate/Supplement report added to the Claim Folder.<br>CREATED BY: PWAPM. Supplement 01                                              |
| 03/19/2021 1:10 PM CST                 | system                | Estimate/Supplement  | Estimate Sent to Mailbox.<br>CREATED BY: PWAPM. Estimate Written by Repair Facility TEST SHOP- SCHAUMBURG                              |
| 03/19/2021 1:10 PM CST                 | Adjusterone, Rockford | Payment              | Payment Processed - Estimate Amount Paid<br>Your payment has been processed, based on the estimate amount received.                    |
| 03/19/2021 1:09 PM CST                 | system                | Audit                | Audit on estimate requested<br>CREATED BY: CFCS. Created by TEST SHOP- SCHAUMBURGUser Log-in: Unknown                                  |
| 03/19/2021 1:09 PM CST                 | system                | Estimate/Supplement  | Preliminary Supp. created.<br>CREATED BY: CFCS. Created by TEST SHOP- SCHAUMBURGUser Log-in: Unknown Preliminary Supplement 1 Created. |
| 03/19/2021 12:46 PM CST                | system                | Estimate/Supplement  | Predictive Review completed.<br>CREATED BY: PEREV. Recommendation:Very Low                                                             |
| 03/19/2021 12:45 PM CST                | system                | Images               | Digital image(s) added to this claim folder.<br>CREATED BY: PWAPM. Label: FileName:PHOTO1                                              |
| 03/19/2021 12:45 PM CST                | system                | Audit                | Audit report added to the Claim Folder.<br>CREATED BY: QAAR. Audit Report                                                              |

| Part | Description                                           |  |  |  |  |
|------|-------------------------------------------------------|--|--|--|--|
| 1    | Use to refresh the Events/ Notes.                     |  |  |  |  |
| 2    | Identifies type of Business Event.                    |  |  |  |  |
| 3    | Identifies what occurred in Claim Folder and by whom. |  |  |  |  |
| 4    | View Note Link.                                       |  |  |  |  |

#### **Version History**

| Version Number | <b>Revision Date</b> | Description           |
|----------------|----------------------|-----------------------|
| 1.0            | 8/31/2021            | Version History Added |

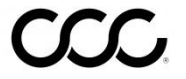